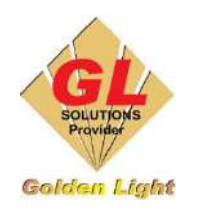

CÔNG TY TNHH TIN HỌC - ĐIỆN TỬ ÁNH VÀNG GOLDEN LIGHT INFORMATION TECHNOLOGY CO., LTD Địa chỉ: 24 Hiền Vương, P. Phú Thạnh, Quận Tân Phú TP.HCM SĐT: (8428) 3811 3929 Hotline kỹ thuật: 093 7878 056 Website: www.anhvang.com Email: info@anhvang.com

## HƯỚNG DẪN THIẾT LẬP KẾT NỐI MÁY CẮT BẰNG CỔNG MẠNG

Việc kết nối máy cắt qua cổng mạng "LAN" cho phép được nhiều máy tính điều khiển và sử dụng trực tiếp máy cắt GRPHTEC CE7000.

Ngoài ra, kết nối qua cổng mạng giúp đường truyền nhanh, ổn định, an toàn và không giới hạn chiều dài dây kết nối như kết nối qua cổng USB.

Kết nối qua cổng mạng không cần phải nối đất cho máy cắt.

## Để thiết lập kết nối máy cắt qua cổng mạng ta thực hiện như sau:

• TRÊN MÁY CẮT

|   | <ul> <li>Trên bàn phím ta bấm phím "PAUSE/MENU"</li> <li>Bấm phím(▲) Để chọn I / F</li> </ul> |                                                                                                    |
|---|-----------------------------------------------------------------------------------------------|----------------------------------------------------------------------------------------------------|
|   | Khi đó màn hình hiển thị                                                                      | INTERFACE 1/3                                                                                                    |
| - | Tiếp tục bẩm phím ( <b>A</b> ) để đến trang tiếp theo                                         | 2 COMMAND<br>3 HP-GL ORIGIN POINT<br>4 HP-GL MODEL EMULATED                                                                  |
| - | Bấm phím [ 3 ] để chọn LAN                                                                    | E INTERFACE 2/3<br>I GP-GL STEP SIZE<br>2 RS-232C<br>3 LAN<br>4 CUMMAND ':',';'                                              |
| - | Bấm phím [ 3 ] để thay đổi địa chỉ IP giống như lớj                                           | 1 DHCP:OFF<br>2 IP [192.168. 0. 1]<br>3 SUBNET MASK:<br>[255.255.255. 0]<br>4 GATEWAY:<br>[192.168. 0.254]<br>₩ SET ▲ CANCEL |

- Bấm phím 🥂 dễ thay đổi địa chỉ IP

Lưu ý : Bấm phím "SLOW" để chọn bước tăng giảm

- Bấm phím [ ESC ] để trở lại.
- Nhấn [ ENTER] để lưu lại
- Máy cắt sẽ "RESTART" lại.

## • <u>TRÊN MÁY TÍNH</u>

\_

Mở phần mềm " CUTTING MASTER 4"
 Chọn " Add Setup..."

| 1 DHI<br>2 IP<br>3 SUI<br>4 GA | IP:<br>▲ 192. 168.<br>₩ 1<br>₩ PREVIOUS | 0. | 1 |  |
|--------------------------------|-----------------------------------------|----|---|--|
| ER SE                          | <u>14518</u> (                          |    |   |  |

|                                                                       | 30   | Cutting | Maste | er 4 <b>1</b>          |        |        |          |                                                                                                    |       | 0     | × |
|-----------------------------------------------------------------------|------|---------|-------|------------------------|--------|--------|----------|----------------------------------------------------------------------------------------------------|-------|-------|---|
|                                                                       | File | Edit    | Setu  | p View Help            | 2      | 1      |          |                                                                                                    |       |       |   |
|                                                                       |      | -       |       | Add Setup              | Ctrl+N |        |          |                                                                                                    |       |       |   |
|                                                                       | 1    |         |       | Start Barcode Server   |        |        |          |                                                                                                    |       |       |   |
|                                                                       | 4    | Job 🔻   |       | Change Device Port     |        | Help 🔻 |          |                                                                                                    |       |       |   |
|                                                                       | -    | 1       | 6.5   | Default Job Properties |        |        |          |                                                                                                    |       | 4     | + |
|                                                                       | -    | A11     | 912   | Delete                 |        |        |          |                                                                                                    |       |       |   |
|                                                                       |      |         |       | Make Active            |        |        | -        |                                                                                                    |       |       |   |
|                                                                       | 4    | Job Na  |       | Test Cut               |        | Filety |          |                                                                                                    |       |       |   |
| Tiếp theo chọn Model máy cắt cần kết nối,<br>Ví dụ là model CE7000-60 |      |         |       |                        | t nối, |        | Add Setu | P Choose a device What is the brand name of your vinyl cutter? Graphtec GPGL What is the model name of your Graphtec GPGL?  What is the model name of your Graphtec GPGL?  CE LITE-50 CE 5000-40 CE 5000-40 CE 5000-40 CE 5000-40 CE 5000-40 CE 5000-40 CE 5000-40 CE 5000-40 CE 5000-40 CE 5000-60 CE 5000-60 CE 50 | > > < | ancel | × |

-

|                                                | Add Setup ×                                                                                                    |
|------------------------------------------------|----------------------------------------------------------------------------------------------------|
| Nhấn " <b>NEXT</b> " để tiếp tục               | Choose a device<br>What is the brand name of your vinyl cutter?<br>Graphtec GPGL<br>What is the model name of your Graphtec GPGL?<br>1<br>CE7000-60                                                                                                    |
|                                                | 2<br>Back Next Cancel                                                                                                    |
| Chọn " <b>TCP/IP</b> "                         | What do you want to call your new setup? CE7000-60(#0) Set Unit ID                                                                                                    |
| sổ mở ra:                                      | How is your CE7000-60 connected to your computer?  Graphtec USB USB006 COM1: COM2: COM3: COM4: COM4: COM5: LPT1: LPT2: LPT3:  FTCP/IP FTLE: 192 168 1.253 FOXIT_Reader: Microsoft.Office.OneNote_16001 12827 20182.0_P PORTPRONPT: SHRFAX: WSD-02492b 8d-9d 19-4 1b 6-8750-c9a64b 4855d6 WSD-32d 32518-c522-480-c97a877000 204a83 WSD-68448918-5622-480-c97a87700 204a83 |
| n địa chỉ IP trùng với địa chỉ IP trên máy cắt | Communication X                                                                                                    |
| m Test" để kiểm tra                            | 1<br>TCP/IP address: 192 . 168 . 0 . 1                                                                                                    |
|                                                | 2<br>Test OK Cancel                                                                                                    |
| hiển thị Success là đã kết nối thành công      | Communication X                                                                                                    |
|                                                | TCP/IP address     ×       Port number:     Check connection success.                                                                                                    |
|                                                | Test OK Cancel                                                                                                    |

Chọn "TCP/IP" \_

- Cửa sổ mở ra: \_
- Điền địa chỉ IP trùng với địa chỉ
- "Bấm Test" để kiểm tra
- Khi hiển thị Success là đã kết ng -

- Sau khi kết nối thành công sẽ có giao diện như bên dưới.

| Cu       | tting Master | r 4      |            |               |             |             |   | _ | > | < |
|----------|--------------|----------|------------|---------------|-------------|-------------|---|---|---|---|
| File E   | Edit Setup   | View H   | lelp       |               |             |             |   |   |   |   |
| تر<br>JC | j<br>> ▼ dc  | Send     | Abort      | Delete        | Data Link 🔻 | (?)<br>Help | Ţ |   |   |   |
| 1        | 🍖 Al         | 🏓 🔻 Gr   | aphtec GP0 | BL CE7000-60@ | 192.168.0.1 |             |   |   | 4 | • |
| + /      | AII CE700    | 0-60(#0) | 7.         |               |             |             |   |   | • | • |
|          | b Name       | State    | us         | Copies        | File ty     |             |   |   |   |   |
| (Shold   |              |          |            |               | >           |             |   |   |   |   |

- Lưu ý: Máy cắt sẽ khởi động lại sau khi thiết lập địa chỉ IP.